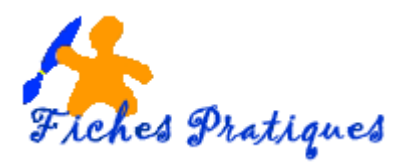

## Faire un zoom sur une photo avec PowerPoint 2007

Il arrive parfois que vous souhaitiez agrandir une image pour en montrer une partie intéressante lors de votre présentation PowerPoint. Cette solution vous permettra de conserver une qualité correcte sur une image lors de son agrandissement.

- 1. Insérez une image et faites en une copie,
- 2. Rognez la partie de cette copie que vous souhaitez afficher, puis agrandissez à la taille voulue.
- 3. l'image sélectionnée, choisissez un cadre dans l'onglet Format qui s'est affiché
- 4. Cliquez sur l'onglet Animation puis sur animation personnalisée
- 5. Un volet s'affiche à droite de l'écran
- 6. Cliquez sur Ajouter un effet, choisissez Ouverture puis autres effets
- 7. Choisissez Fondu et zoom puis validez par OK

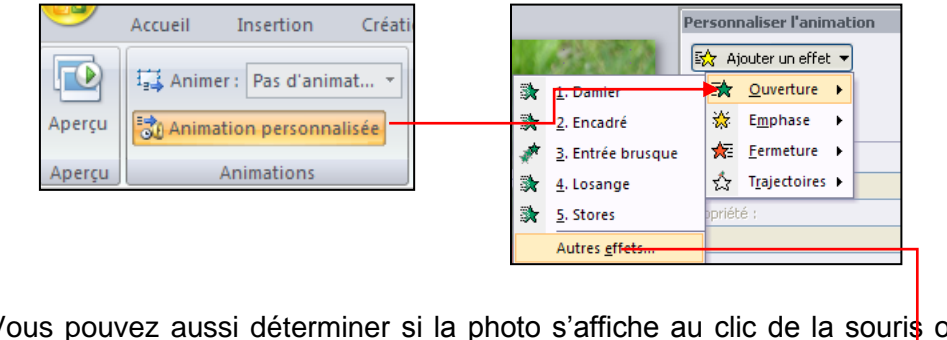

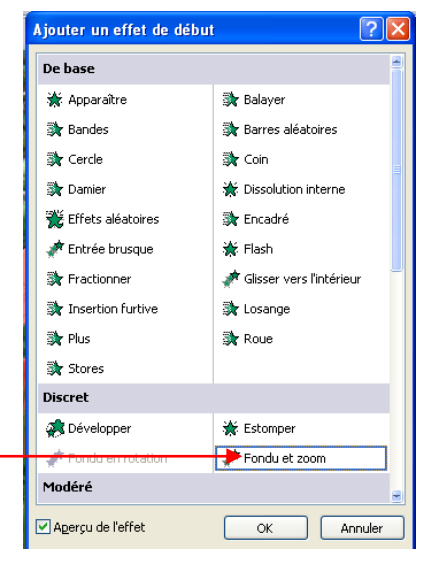

Vous pouvez aussi déterminer si la photo s'affiche au clic de la souris ou automatiquement, et la vitesse à laquelle la photo s'affiche.

L'astuce consiste enfin à faire disparaître la photo pour éventuellement en afficher une seconde partie et ainsi de suite, pour cela rajouter simplement également l'effet zoom.

| 🔛 Ajouter un effet 👻     |    |
|--------------------------|----|
|                          |    |
| Modifier : Fondu et zoom |    |
| Début :                  |    |
| 🔞 Au clic                | ~  |
| Propriété :              |    |
|                          | Å. |
| Vitesse :                |    |
| Très rapide              | ~  |
| 1 😘 🛷 Image 4            | ~  |

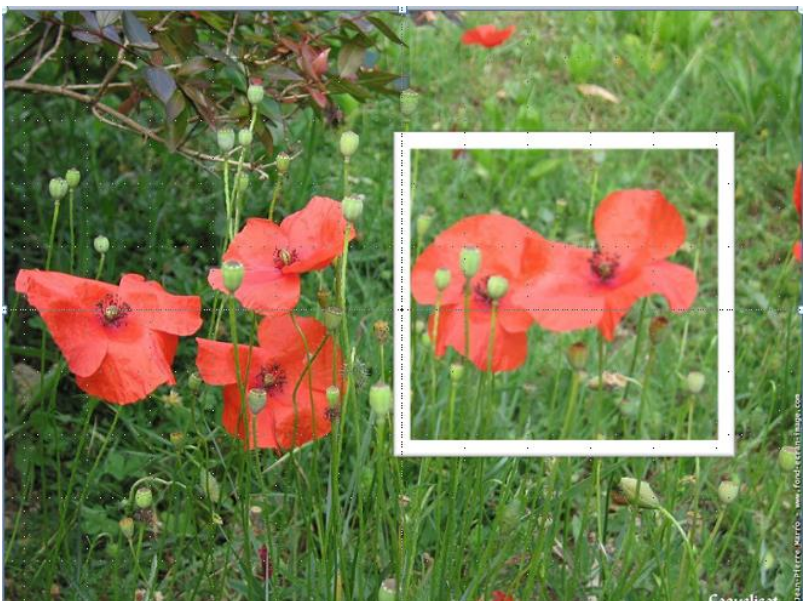